## **Court Security Grant - AmpliFund Instructions**

# Reviewing and Approving the Application

## 1. CREATE YOUR ACCOUNT IN AMPLIFUND USING THE INVITATION EMAIL

You will receive an email from the County inviting you to collaborate on their grant application. Click the green **Set Up Your New Applicant Portal Login** link in the email.

| From: Amplifund Administrator <no-r<br>Sent: Monday, April 3, 2023 8:57 AM<br/>To: Your enail address<br/>Subject: [External] Test County Applic</no-r<br> | ply@gotomygrants.com>                                                                                                    |
|----------------------------------------------------------------------------------------------------|----------------------------------------------------------------------------------------------------|
|                                                                                                    | AmpliFund <sup>≓</sup>                                                                                                    |
|                                                                                                    | Au079                                                                                                    |
|                                                                                                    | You have been invited to use Test County's Applicant Portial to help manage<br>grant application(s);                                     |
|                                                                                                    | Use the link below to join the Test County account:                                                                                      |
|                                                                                                    | Gel Ub Your New Applicant Postal Logan<br>Regards,                                                                                       |
|                                                                                                    | Applicant Ponta Astronomount                                                                                                    |
|                                                                                                    | Availf and a the hading enlargence grant management pathern strapped for compatible and pathe senter organization in management process. |

On the Create New Account screen, you will be asked for your information and be required to create a password. Fields with an \* are required.

| AmpliFund =    |                  |                                                                                                    |
|----------------|------------------|----------------------------------------------------------------------------------------------------|
| с              | reate New A      | ccount                                                                                                    |
|                | User Information | in the section of the symplectic gradient in part with interest in the set around you may a backward anythic of a range |
|                | Trail fail stor  | Of 20 of the second second                                                                                              |
|                | Anner            |                                                                                                    |
| 1              | Centrel Property |                                                                                                    |
|                | Fatheret         | . ine                                                                                                    |
|                | Land Reven       | Land Land Land Land Land Land Land Land                                                                                 |
|                |                  |                                                                                                    |
|                |                  |                                                                                                    |
| Regist         | er               |                                                                                                    |
| CIICK Register |                  |                                                                                                    |

Next, you will be asked to agree to AmpliFund's Terms and Conditions. Click the **Accept** button on the bottom to continue.

| CLICK TO PROCEED AGREEMENT                                                                                                    |
|----------------------------------------------------------------------------------------------------|
| THIS CLICK-TO-PROCEED ADREEMENT describes the terms according to which, and conditions subject to which, StreamLink Software (and based grant to each User the right to use StreamLink Software doud-based grant and hoard management coftware services (the "Services") Capitabled terms used in this Click-To-Proceed Agreement are defined in Section 9 and the "you" reterms to the user strenge to his StreamLink Software                                                                                                    |
| You may not citiz [IACCEPT] unters you intend is enter into a legislip funding and enforceable confract with SteamLink Software. If you do not intend to be to bound, you should citiz [] DO NOT ACCEPT].                                                                                                    |
| In consideration of these premiers, and the representations, wamarities and covenands set forth in this Agreement, and for other good and valuable consideration. The receipt and sufficiency of which you admonedge by clicking () ACCEPT(), soo hereizy agree with StreamLink Software as to that set forth before.                                                                                                    |
| 1 Stail Terms                                                                                                    |
| 1.1 The Services are always evolving and the time and nuture of the Services may change than time to thre without prior notice to you. In addition, StreamLink Software may stop (permanently or temporarily) posiding the Services (or any features within the Services) to you or to users generally, and may not be able to provide you with prior notice. We also retain the ngh1 to create timets on use and obtrage at our stole discretion at any time without prior notice to you.                                                                                   |
| 1.2 The Services may include adventisements, which may be largeted to the content or information on the Services, queries made through the Services, or other information. The types and edent of adventising on the Services are subject to change, in consideration how StreamLink Software granting you access to and use of the Services, you agree that StreamLink Software, third party providers and partners may place such adventary on the Services or n canned/on with the daplay of cartent or information from the Services whether submitted by you or idbers. |
| 1.3 You may use the Services only if you can form a binding contract with Steam Link Seturate and are not a person barried from accessing the Services under the laws of the United States or other applicable juitidicities. If you are under 18 years of age you may not access or use the Services for any reason                                                                                                    |
| 5.4 You are entropy responsible for markaning the confidentially of the password you choose to use access the Sarvices and for all use of your account. You may not use the StreamLink Software account, username, or password of any other at any time or disclose your password you and inotify StreamLink Software arcount. Software account, so may not use the StreamLink Software account, username, or password of any other at any time or disclose your password you and inotify Software account.                                                                  |
| 2 Lionnes Terms                                                                                                    |

I Accept I Do Not Accept

2. REVIEW THE GRANT APPLICATION

Click on the application name in green.

 AmpliFund
 Applications
 Account Information

 Application Name
 Application ID
 Submission Status

 Court Security - XXXXX
 49004
 Unsubmitted

Next, navigate to the Application Forms using the green circles at the top of the screen

2023/24 Emergency Court Security Cash Fund Grants

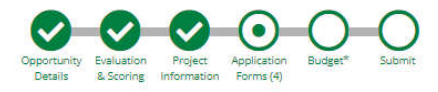

On the Application Forms screen, click on the **Court Security Emergency Grant Application** forms to review the information on the application.

2023/24 Emergency Court Security Cash Fund Grants

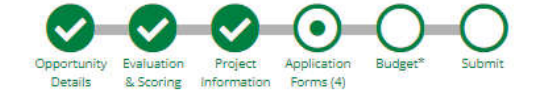

#### Forms

| Name                                       | Status | Print |
|--------------------------------------------|--------|-------|
| Court Security Emergency Grant Application | New    | 8     |
| County Approval                            | New    | 0     |
| Sheriff's Office Approval                  | New    | 0     |
| Judicial Department Approval               | New    | 0     |

### Click on the **Budget** circle and review that information.

2023/24 Court Security Cash Fund Grants

|    |                                           |       |              |                        | Opportunity<br>Details | Evaluation<br>& Scoring | Project | Application<br>Forms | Budget* | Submit |
|----|-------------------------------------------|-------|--------------|------------------------|------------------------|-------------------------|---------|----------------------|---------|--------|
| B  | udget 🗸                                   |       |              |                        |                        |                         |         |                      |         |        |
|    | Budget View Settings                      |       |              |                        |                        |                         |         |                      |         |        |
| Dr | otions                                    |       |              |                        |                        |                         |         |                      |         |        |
| 1  |                                           |       |              |                        |                        |                         |         |                      |         |        |
| 1  | ine Items                                 |       |              |                        |                        |                         |         |                      |         |        |
| 1  | Proposed Budget                           |       |              |                        |                        |                         |         |                      |         |        |
|    | Troposod Dudgot                           |       |              |                        |                        |                         |         |                      |         |        |
|    |                                           |       |              |                        |                        |                         |         |                      |         |        |
| X  | pense Budget                              |       |              |                        |                        |                         |         |                      |         |        |
|    | Category                                  |       | Grant Funded | Total Budgeted         |                        |                         |         |                      |         |        |
|    | Personnel                                 |       | \$5,000.00   | \$5,000.00             |                        |                         |         |                      |         |        |
|    | Security Deputy                           | 1 1   | \$5,000.00   | \$5,000.00             |                        |                         |         |                      |         |        |
|    | Equipment                                 |       | \$0.00       | \$0.00                 |                        |                         |         |                      |         |        |
|    | Supplies                                  |       | \$0.00       | \$0.00                 |                        |                         |         |                      |         |        |
|    | Contracted Security Services              |       | \$0.00       | \$0.00                 |                        |                         |         |                      |         |        |
| •  | Other                                     |       | \$0.00       | \$0.00                 |                        |                         |         |                      |         |        |
|    | Total Expense Budget Cost                 |       | \$5,000.00   | \$5,000.00             |                        |                         |         |                      |         |        |
| 0  | venue Budget                              |       |              |                        |                        |                         |         |                      |         |        |
|    | Grant Funding                             |       |              |                        |                        |                         |         |                      |         |        |
|    | Award Pequested                           |       | \$5,000,00   | \$5,000,00             |                        |                         |         |                      |         |        |
|    | Subtotal                                  |       | \$5,000,00   | \$5,000.00             |                        |                         |         |                      |         |        |
|    | o o o co co co co co co co co co co co c  |       | -3,000.00    | 33,000.00              |                        |                         |         |                      |         |        |
|    | Non-Grant Funding                         |       |              |                        |                        |                         |         |                      |         |        |
|    | Non-Grant Funding<br>Subtotal             |       |              | \$0.00                 |                        |                         |         |                      |         |        |
|    | Non-Grant Funding<br>Subtotal             | venue | Budget Cost  | 50.00                  |                        |                         |         |                      |         |        |
|    | Non-Grant Funding<br>Subtotal<br>Total Re | venue | Budget Cost  | \$0.00<br>(\$5,000.00) |                        |                         |         |                      |         |        |

If you are reviewing and approving the application on behalf of someone else, you can download the application information and provide that to the authorized person to review. To do that, click on the **Submit** circle at the top of the screen, then click the **Review** button.

| 2023/24 Court Security Cash Fund G                                        | rants                                                                                            |
|---------------------------------------------------------------------------|--------------------------------------------------------------------------------------------------|
|                                                                           | Opportunity Evaluation Project Application Budget* Submit<br>Details & Scoring Information Forms |
| You are about to submit your application, Court Security - XXXXX Coun     | ty, to Colorado Judicial Department.                                                             |
| Take the time to review your application by using the timeline above. You | i can select any section and jump to that page.                                                  |
| When the application is fully complete, please select the "Submit" button | . This will submit your final application to the funder.                                         |
| You have forms containing required fields which have not been complete    | id!                                                                                              |
| B Review Submit                                                           |                                                                                                  |

This downloads a zip file to the Downloads folder on your computer. Double-click on the zip file from the bottom left corner of your screen.

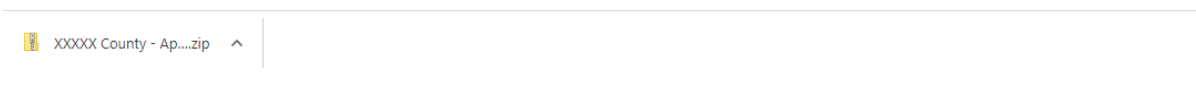

Email the 2 files that were downloaded to the person you are approving on behalf of and ask them to respond to the email with their approval.

| R 2 1 ¥ 1                                                              | Extract<br>Compressed Folder Tools | 300000 County - Application (1)                      |                                                         |
|------------------------------------------------------------------------|------------------------------------|------------------------------------------------------|---------------------------------------------------------|
| - + - + 1 1 + This PC + 1                                              | Taxnioeds + XXXXX County - 1       | Application (1)                                      | Tops                                                    |
| <ul> <li>Cuick eccess</li> <li>Documents</li> <li>Downloads</li> </ul> | 2                                  | X0XXX County - Application     X0XXX County - Budget | Fositi PDF faiter Document<br>Microsoft Excel Worksheet |

## 3. APPROVE THE GRANT APPLICATION

When you are ready to approve the application, navigate back to the Application Forms using the circle at the top of the page.

2023/24 Court Security Cash Fund Grants

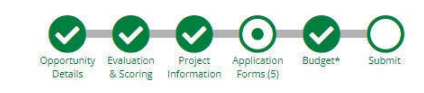

Forms

| Name                       | Status      | Print |
|----------------------------|-------------|-------|
| Uniform Application        | In Progress | 0     |
| Court Security Application | New         | 8     |
| County's Approval          | New         | 8     |
| Sheriff's Approval         | New         | 8     |
| Chief Judge's Approval     | New         | 0     |

Click on the approval form for your role. Complete the fields on the form and click **Mark As Complete** at the bottom of the page.

| 2023/24 Emergen                                                                                                    | cy Court Security Cash Fund Grants                                                                                          |
|----------------------------------------------------------------------------------------------------|----------------------------------------------------------------------------------------------------|
|                                                                                                    | Opportunity Evaluation Project Application Budget* Submit<br>Details 8. Scoring Information Forms (4)                       |
| Sheriff's Office Approval                                                                                                    | Ĩ                                                                                                    |
| 3 of 4                                                                                                    |                                                                                                    |
| Designated Sheriff's Office Representative -<br>O Yes<br>Sheriff's Office Representative - Name *<br>50<br>Sheriff's Office Representative - Title * | I have reviewed this application and approve the request. By checking Yes and typing my name below. I am electronically sig |
| 50                                                                                                    |                                                                                                    |
| Sheriff Office Representative - Email *                                                                                                    |                                                                                                    |
| 50                                                                                                    |                                                                                                    |
|                                                                                                    |                                                                                                    |
| Save 🗸 Mark as Complete S                                                                                                    | ave & Continue                                                                                                    |